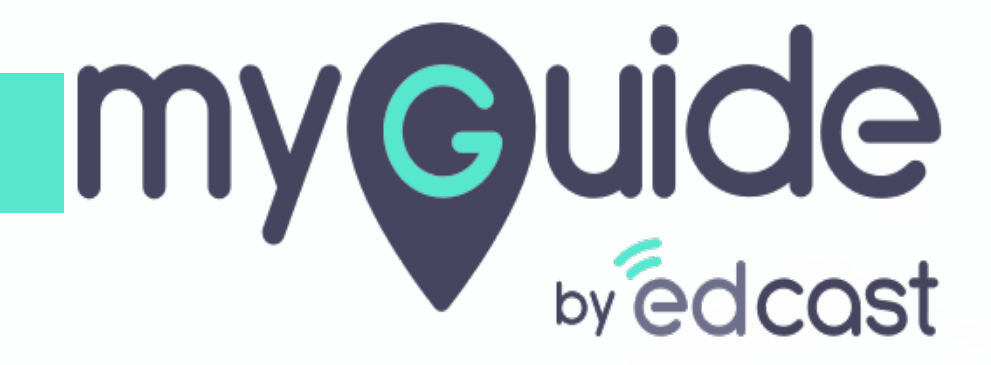

Installation of MyGuide Desktop App

myguide.org

Step: 01

## Click on "Downloads"

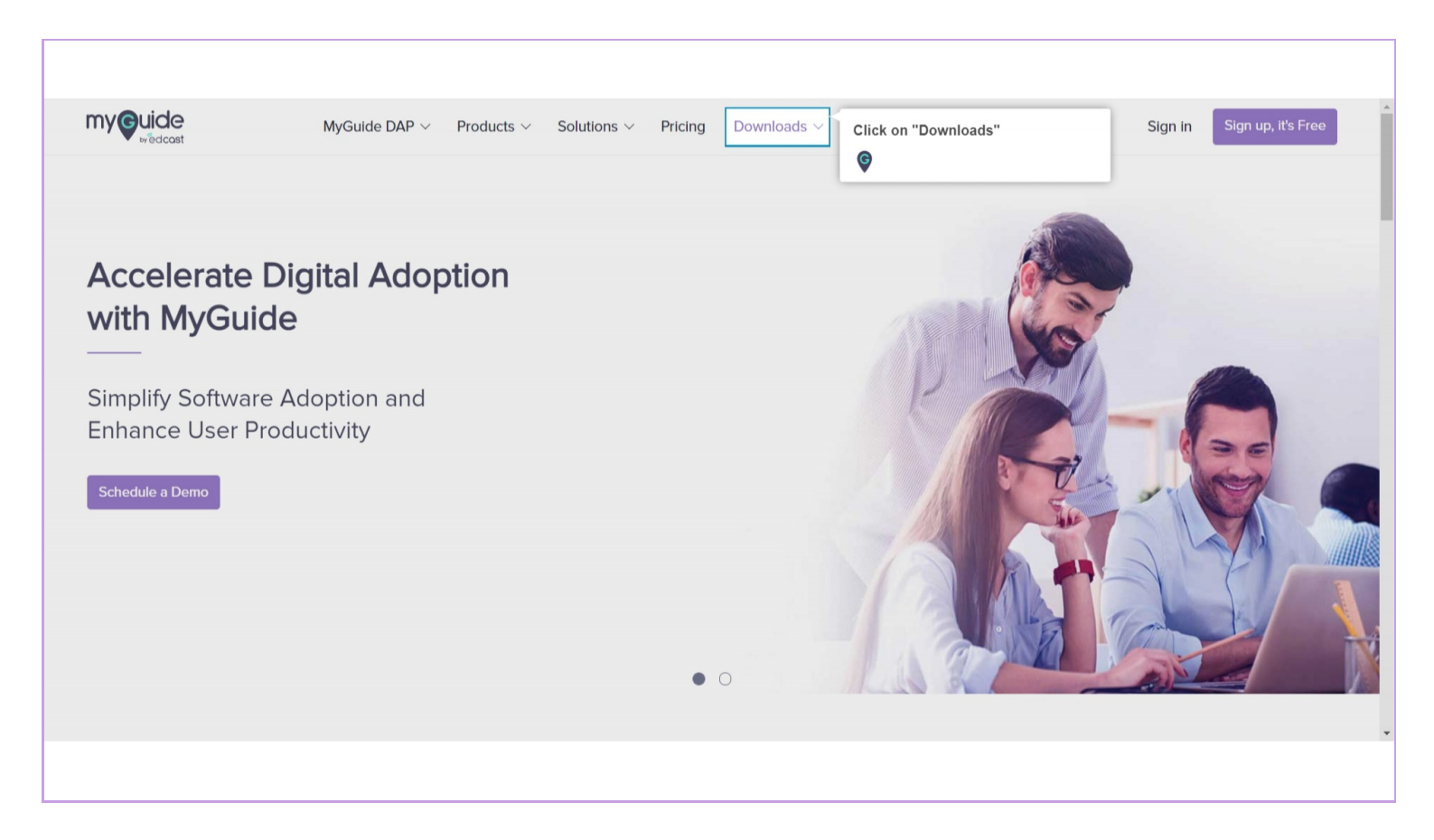

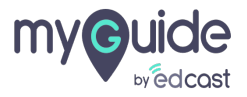

### Download MyGuide for Desktop

Select from the options - Windows and Mac

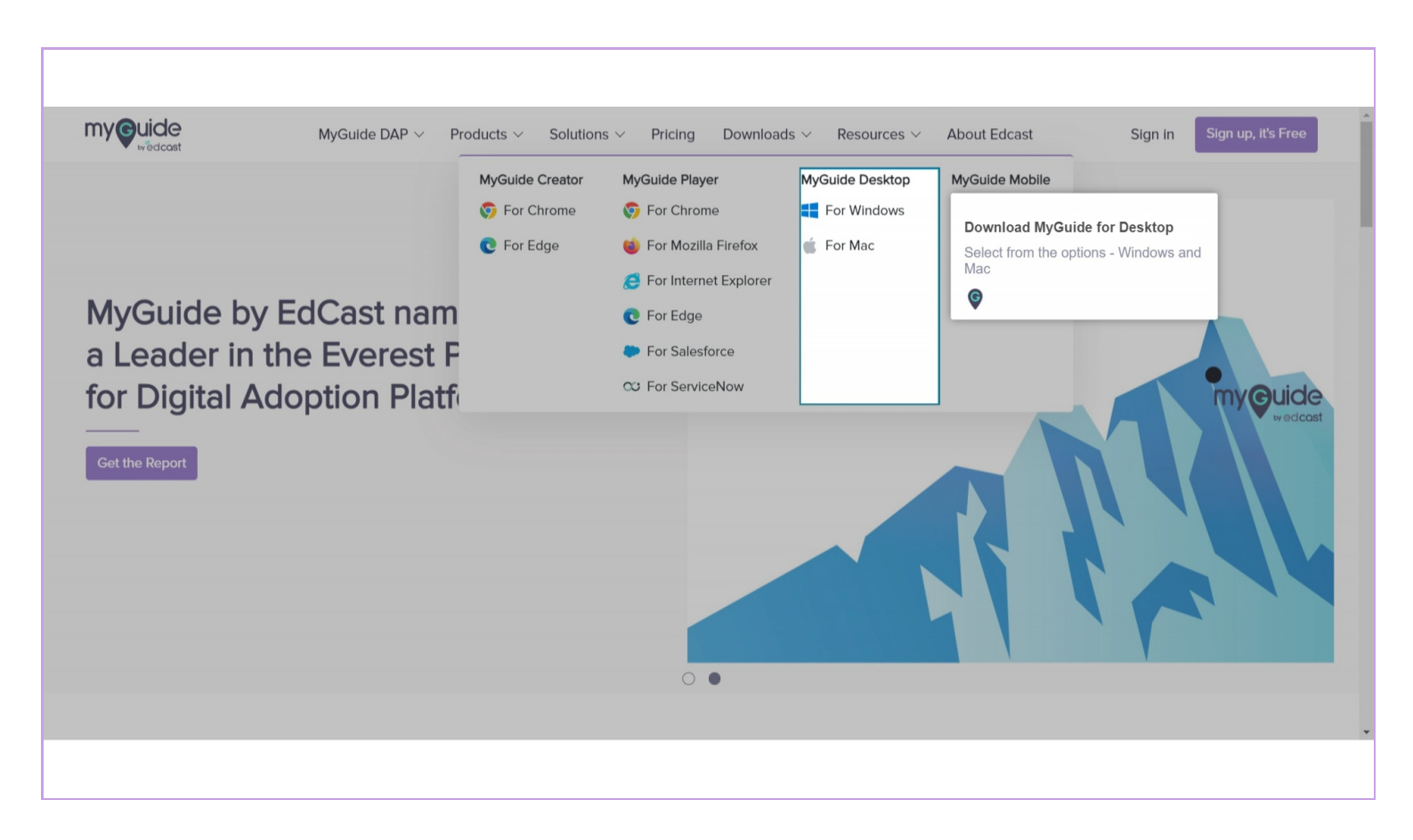

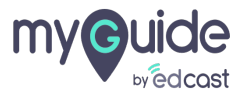

## Download the extension and click to install it

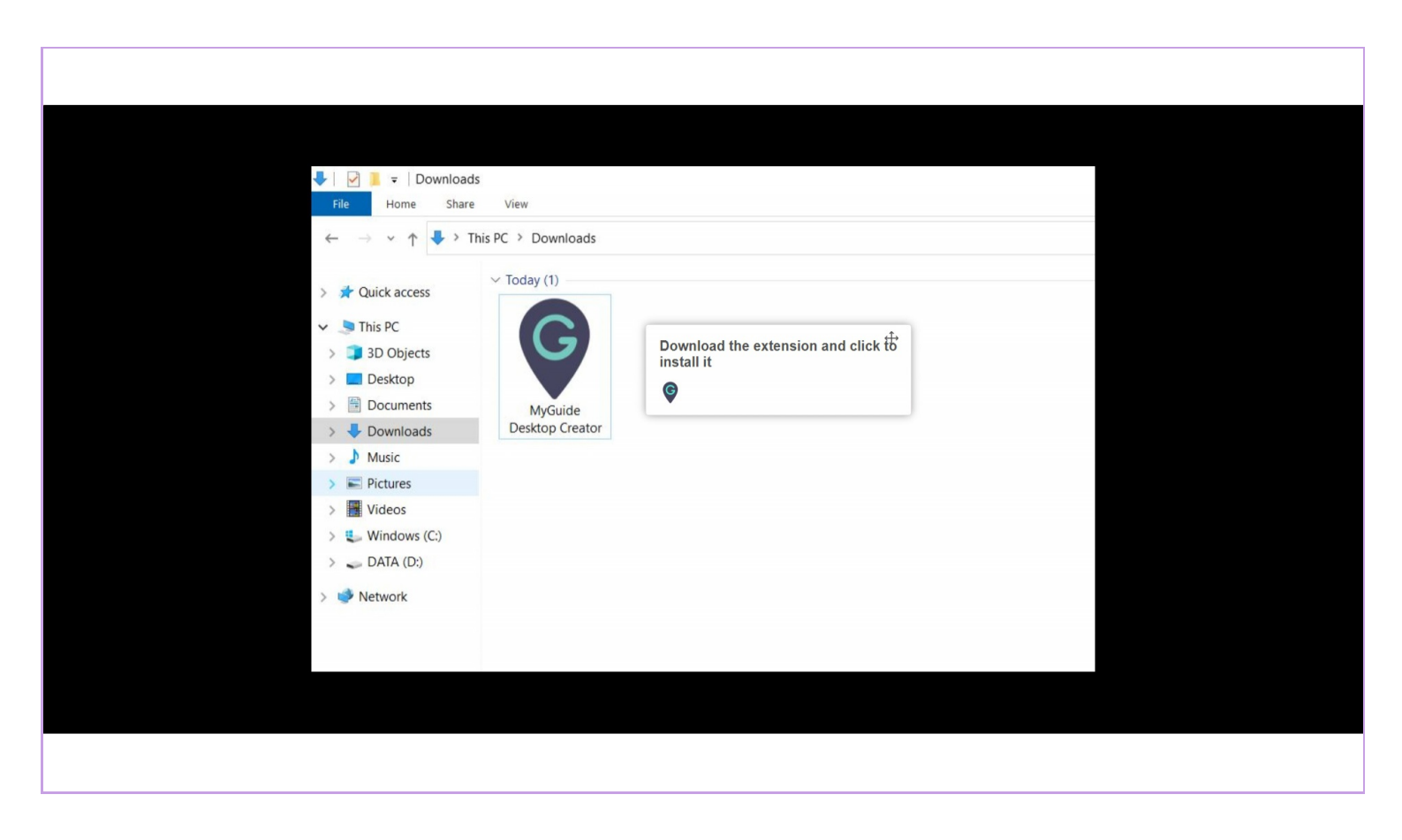

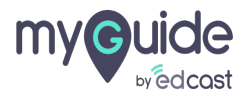

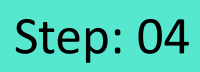

#### 1) Click on "More info"

| Window<br>Microsoft Def<br>starting. Runn<br>More info | ws protected your PC<br>ender SmartScreen prevented an unrecognized app from<br>ning this app might put your PC at risk. | × |
|--------------------------------------------------------|----------------------------------------------------------------------------------------------------|---|
| Click on "More info"                                   | *                                                                                                    |   |
|                                                        |                                                                                                    |   |
|                                                        | Don't run                                                                                                    |   |
|                                                        |                                                                                                    |   |
|                                                        |                                                                                                    |   |

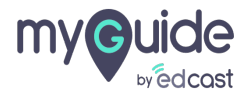

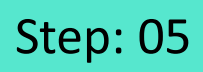

#### 1) Click on "Run anyway"

| Windows protec                                                 | cted your PC                                                     | × |  |
|----------------------------------------------------------------|------------------------------------------------------------------|---|--|
| Microsoft Defender SmartScre<br>starting. Running this app mig | en prevented an unrecognized app from<br>ht put your PC at risk. |   |  |
| App: MyGuide Desktop<br>Publisher: Unknown publishe            | Creator.exe<br>Click on "Run anyway" ++<br>©                     |   |  |
|                                                                | in any may boll that                                             |   |  |
|                                                                |                                                                  |   |  |

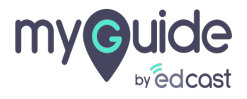

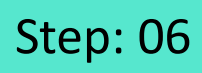

#### 1) Click on "Next"

| 🔮 Setup - MyGuide                   | Desktop Creator version 4.0.5                                       | - 🗆 X        |        |  |
|-------------------------------------|---------------------------------------------------------------------|--------------|--------|--|
| Select Destinatio<br>Where should M | n Location<br>/Guide Desktop Creator be installed?                  |              |        |  |
| E Setup w                           | ll install MyGuide Desktop Creator into the following folder.       |              |        |  |
| To continue, clic                   | Next. If you would like to select a different folder, click Browse. |              |        |  |
| C:\Program File                     | s (x86)\MyGuide                                                     | Browse       |        |  |
|                                     |                                                                     |              |        |  |
|                                     |                                                                     |              |        |  |
|                                     |                                                                     |              |        |  |
|                                     |                                                                     |              |        |  |
|                                     |                                                                     |              |        |  |
| At least 1.64 GB                    | of free disk space is required.                                     | _            |        |  |
|                                     | Next                                                                | Click on "Ne | ext" ↔ |  |
|                                     |                                                                     |              |        |  |
|                                     |                                                                     |              |        |  |
|                                     |                                                                     |              |        |  |
|                                     |                                                                     |              |        |  |

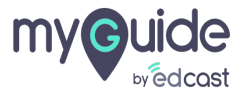

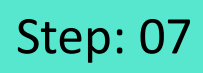

#### 1) Click on "Next"

| Setup - MyGuide Desktop Creator version 4.0.5                                                 | - 🗆 ×                       |  |
|-----------------------------------------------------------------------------------------------|-----------------------------|--|
| Select Additional Tasks<br>Which additional tasks should be performed?                        |                             |  |
| Select the additional tasks you would like Setup to perform while installing then click Next. | ng MyGuide Desktop Creator, |  |
| Additional shortcuts:                                                                         |                             |  |
| Create a desktop shortcut                                                                     |                             |  |
| < Bad                                                                                         | ck Next > Click on "Next" ↔ |  |
|                                                                                               |                             |  |
|                                                                                               |                             |  |

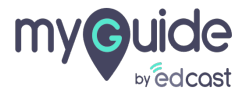

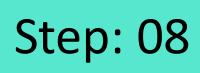

#### 1) Click on "Install"

| • | Setup - MyGuide Desktop Creator version 4.0.5 —                                                       |                      |
|---|----------------------------------------------------------------------------------------------------|----------------------|
| R | eady to Install<br>Setup is now ready to begin installing MyGuide Desktop Creator on your computer.   |                      |
|   | Click Install to continue with the installation, or click Back if you want to review or change any se | attings.             |
|   | Destination location:<br>C:\Program Files (x86)\MyGuide                                               |                      |
|   | < Back Install                                                                                        | Click on "Install" ↔ |
|   |                                                                                                    |                      |
|   |                                                                                                    |                      |

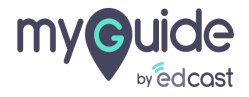

## the installation will start on your computer

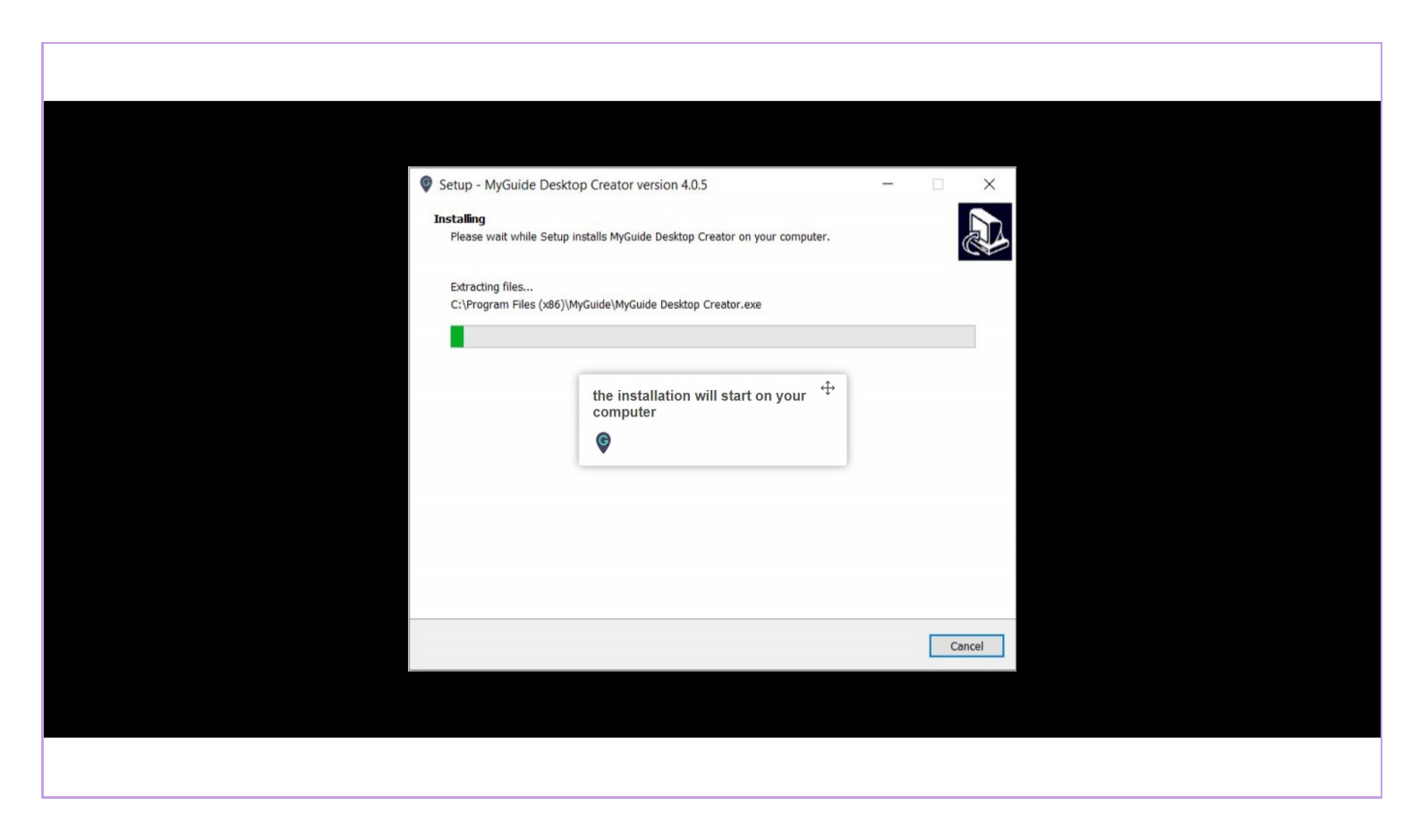

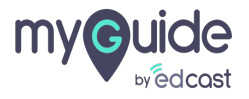

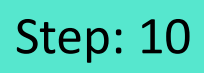

#### 1) Click on "Finish"

| 🕅 Satun - MuGuida Daskton Cra    | tor version 40.5 — D                                                                                                    |
|----------------------------------|----------------------------------------------------------------------------------------------------|
| Setup - MyGuide Desktop Creation | tor version 4.0.5 — U ×<br>Completing the MyGuide Desktop<br>Creator Setup Wizard<br>Setup has finished installing MyGuide Desktop Creator on your computer.<br>The application may be launched by selecting the installed shortcuts.<br>Click Finish to exit Setup.<br>☑ Launch MyGuide Desktop Creator |
|                                  | Finish Click on "Finish"                                                                                                    |
|                                  |                                                                                                    |

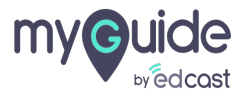

## Enter your credentials to start working

|                            | - ¤ ×                                                        |
|----------------------------|--------------------------------------------------------------|
| myouide                    | Enter your credentials to start<br>working                   |
|                            | Login                                                        |
| Simplify Software Adoption | Email ID                                                     |
| Productivity               | Email ID                                                     |
|                            | Password                                                     |
|                            | Password 🌗                                                   |
| l :: +                     | Remember Me Forgot Password?                                 |
|                            | Login                                                        |
|                            | When you Log in, you agree to the our terms & privacy policy |
|                            |                                                              |

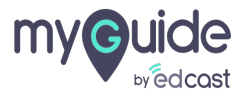

# Thank you

myguide.org

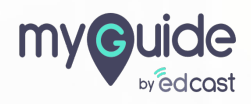